## Tripplans de app

Stap 1: Download de app uit de App store of Playstore.

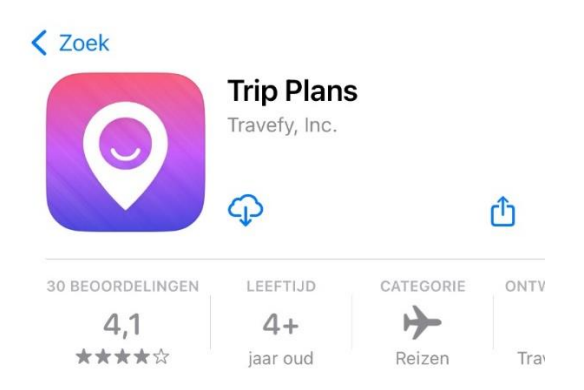

## Stap 2:

- Maak een account aan in de app via No account? Create one. (Roze gemarkeerd)
- Als u al een account heeft, log dan in met uw e-mailadres en het door u gekozen wachtwoord.
- Bent u het wachtwoord kwijt? Vraag dan een nieuwe aan (Geel gemarkeerd). U ontvangt een e-mail van Travefy account, soms in de spamfolder. Klik op reset password om een nieuw wachtwoord aan te maken.

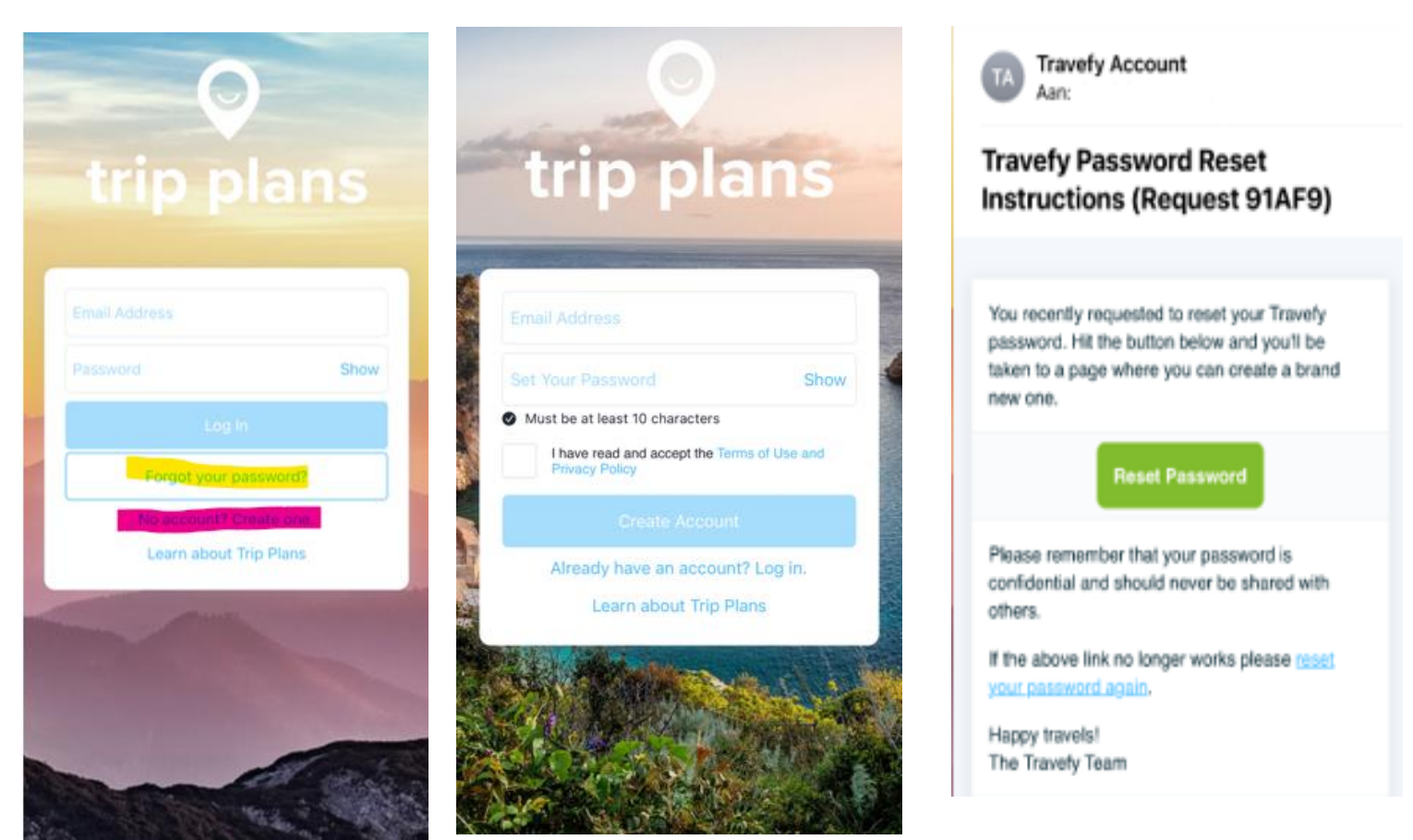

## Wanneer aankopen is afgerond

Stap 1: Na aankoop ontvangt u deze e-mail. Klik hier op 'Je bestelling bekijken'.

| NKC                                    |                                             | BESTEL #10551            | <- Bestelnummer |
|----------------------------------------|---------------------------------------------|--------------------------|-----------------|
| Dank je wel voor je v                  | ertrouwen, .<br>liken: krijn is meteen toer | and tot joury            |                 |
| camperroute.<br>Je bestelling bekijken |                                             |                          |                 |
| Besteloverzicht                        |                                             |                          |                 |
| NKC Camperroute Slovenië,              | groene verrassing × 1                       | €14,99                   |                 |
| OPREIS2 (-€2.00)                       |                                             | €12,99                   |                 |
|                                        | Subtotaal                                   | €12,99                   |                 |
|                                        | Verzending                                  | €0,00                    |                 |
|                                        | Btw                                         | €2,25                    |                 |
|                                        | Totaal                                      | €12,99 <mark>E</mark> UR |                 |
|                                        |                                             | le bespaart €2.00        |                 |

Stap 2: De volgende pagina opent in een webbrowser. Voer hier uw bestelnummer (zonder #) en email. Het bestelnummer vind je recht boven op de aankopenbevestiging. Klik daarna op "Download camperroute".

| .og in om alle bestelgege<br>e kunt je bestelnummer vinden | vens te bekijken<br>in de factuur die je per e-mail ontving. | Totaal<br>Inclusief € 3,12 bfw | ₩ €17,99 |
|------------------------------------------------------------|--------------------------------------------------------------|--------------------------------|----------|
| Enal                                                       | Bestelnummer Inloggen                                        |                                |          |
| Je bestelling is voltooid                                  | đ                                                            |                                |          |
| Bestelgegevens                                             |                                                              |                                |          |
| Bezorgadres                                                | Factuaradres                                                 |                                |          |
|                                                            | Betaalmethode                                                |                                |          |
|                                                            | Hulp nodig? Neem contact met ons op                          |                                |          |
|                                                            |                                                              |                                |          |

|                                                                                                   | Klik hieronder op de oranje knop om de camperroute (PDF-<br>bestand) te downloaden. |
|---------------------------------------------------------------------------------------------------|-------------------------------------------------------------------------------------|
| Bestelling #8970<br>Bedankt                                                                       | Test route 2<br>Klassiek Gratis                                                     |
| Je bestelling is bevestigd<br>Je ontvangt binnenkort een bevestigings-e-mail met je bestelnummer. | Klik de link om naar de route te gaan<br>DOWNLOAD CAMPERBUITE                       |
| Aangepaste informatie<br>Contactinformatie Factuuradres<br>@nkc.nl<br>Amersfoort<br>Nederland     | Totaal                                                                              |
| Hulp nodig? Neem contact met ons op                                                               |                                                                                     |

Stap 3: De route opent in een webpagina. Kies bovenin voor de optie "App".

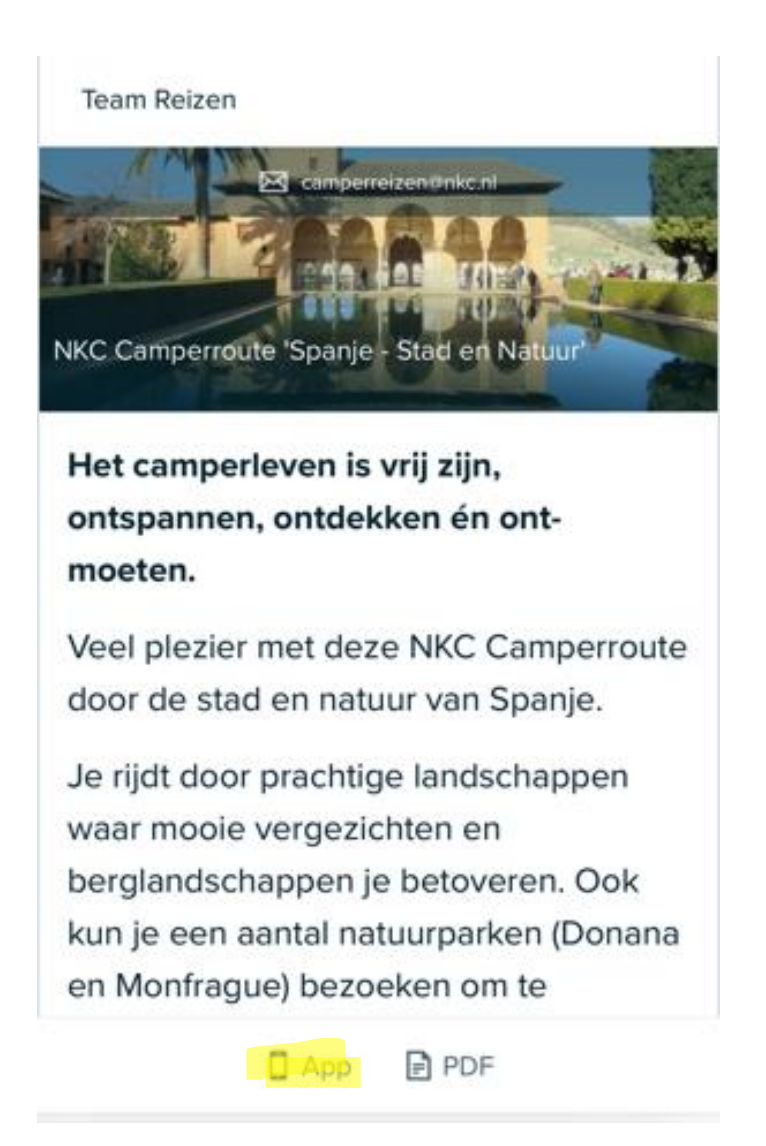

Stap 4: De route opent in de app en u ontvangt een melding waarin wordt gevraagd of u de route aan uw account wilt toevoegen. Zodra de route is opgeslagen, wordt deze zichtbaar in het overzicht van al uw aangekochte routes en reisboeken van groepsreizen.

| NKC (<br>over l           | Camperroute 'Griekenlar<br>and'                                                                                    | nd                  |
|---------------------------|----------------------------------------------------------------------------------------------------|---------------------|
| To get r<br>from any<br>s | eal time flight updates, access you<br>device, and chat with your travel a<br>ave this trip to your account today! | ır trips<br>advisor |
| Make A                    | vailable Offline                                                                                                   |                     |
| <b>Team R</b><br>Nederla  | eizen<br>ndse Kampeerauto Club                                                                                     | IKC                 |
| Email                     | Website                                                                                                    |                     |
| Het cam<br>ontdekke       | perleven is vrij zijn, ontspannen,<br>en én ont-moeten.                                                            | >                   |
| Inform                    | ation & Documents                                                                                                  | 0                   |

Dag 1 - Aankomst in Podersdorf 🛛 🝙 👝 🔈

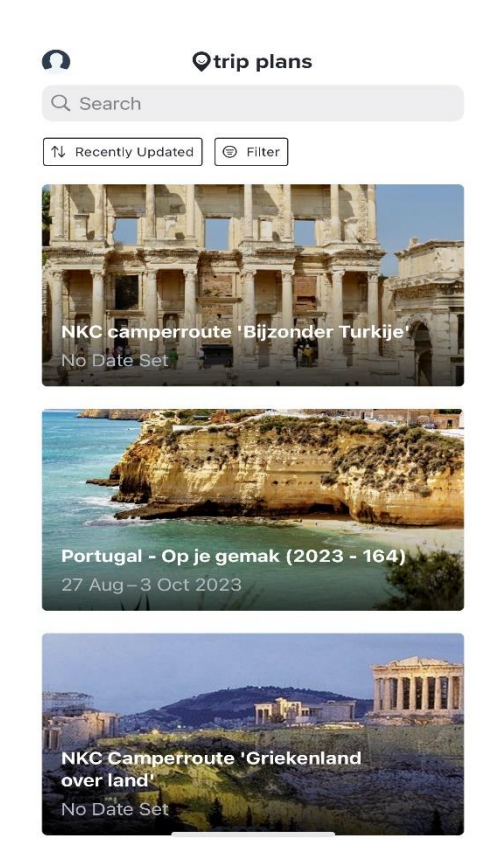